## SOPHIA U

## SOPHIA OPEN CAMPUS 2025 プログラムの申込み上限・キャンセル方法について

事前申込みが必要なプログラムの申込み上限数は、 受験生(高校生・既卒生・中学生)・保護者ともに1日あたり<u>3コマ</u>とさせていただきます。

※ラボツアー目白聖母キャンパス施設見学については、上記の申込み上限とは別にお申込みいただけます。

既にプログラム申込み上限に達していて、参加するプログラムの変更を希望される場合、先に予約 済みプログラムのキャンセルをしていただく必要があります。キャンセル方法については、下記の 手順をご確認ください。

※キャンセルはプログラム開始時刻まで可能です。ただし、プログラムの入場受付(端末で表示する「受講証」の「入場する」をスワイプする動作)をした後はキャンセルできません。
※プログラムを追加申込みする場合は、各プログラムの開始時刻まで申込み可能です。

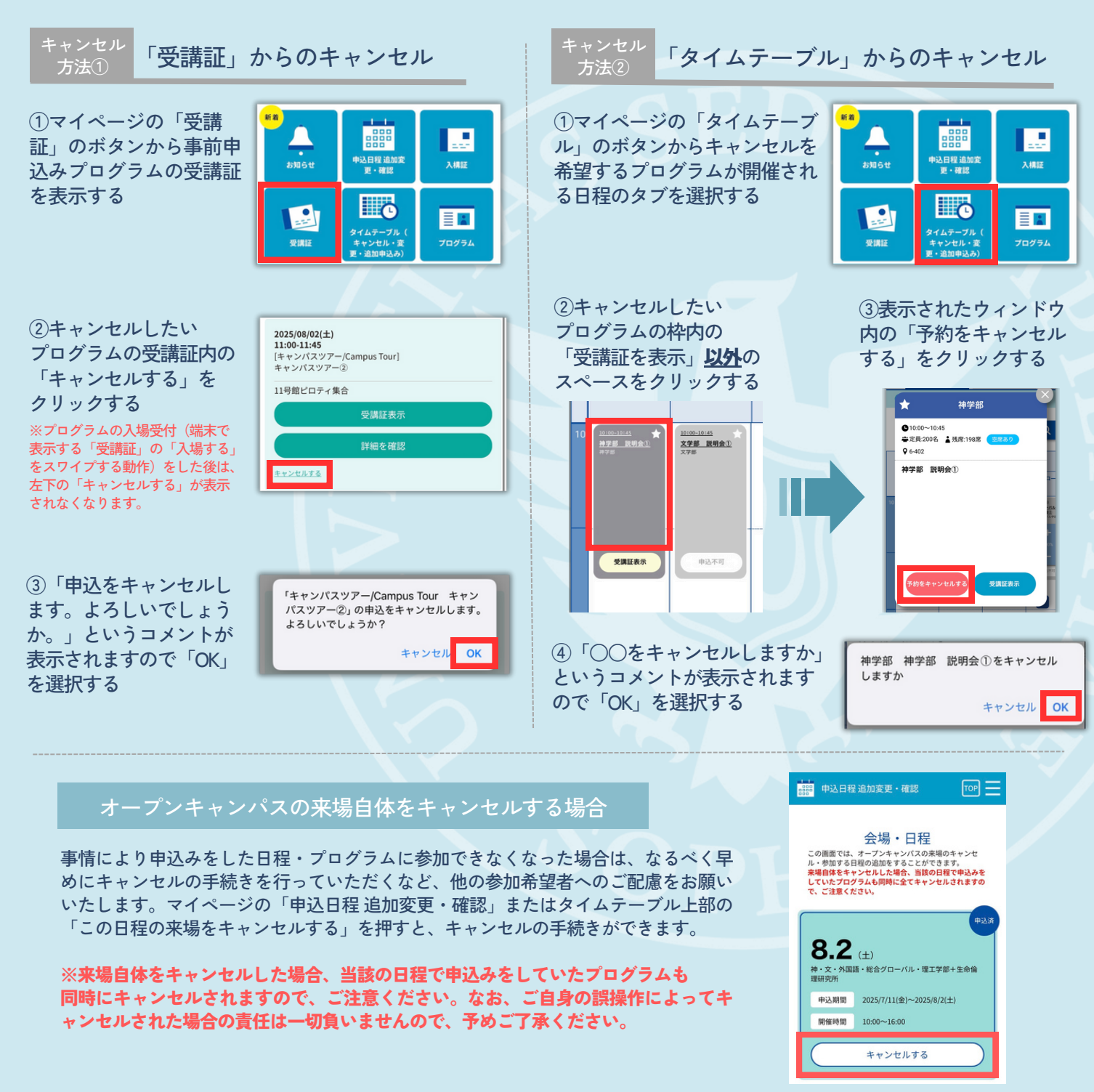